# Wejdź na stronę http://libra.ibuk.pl i kliknij Zarejestruj się

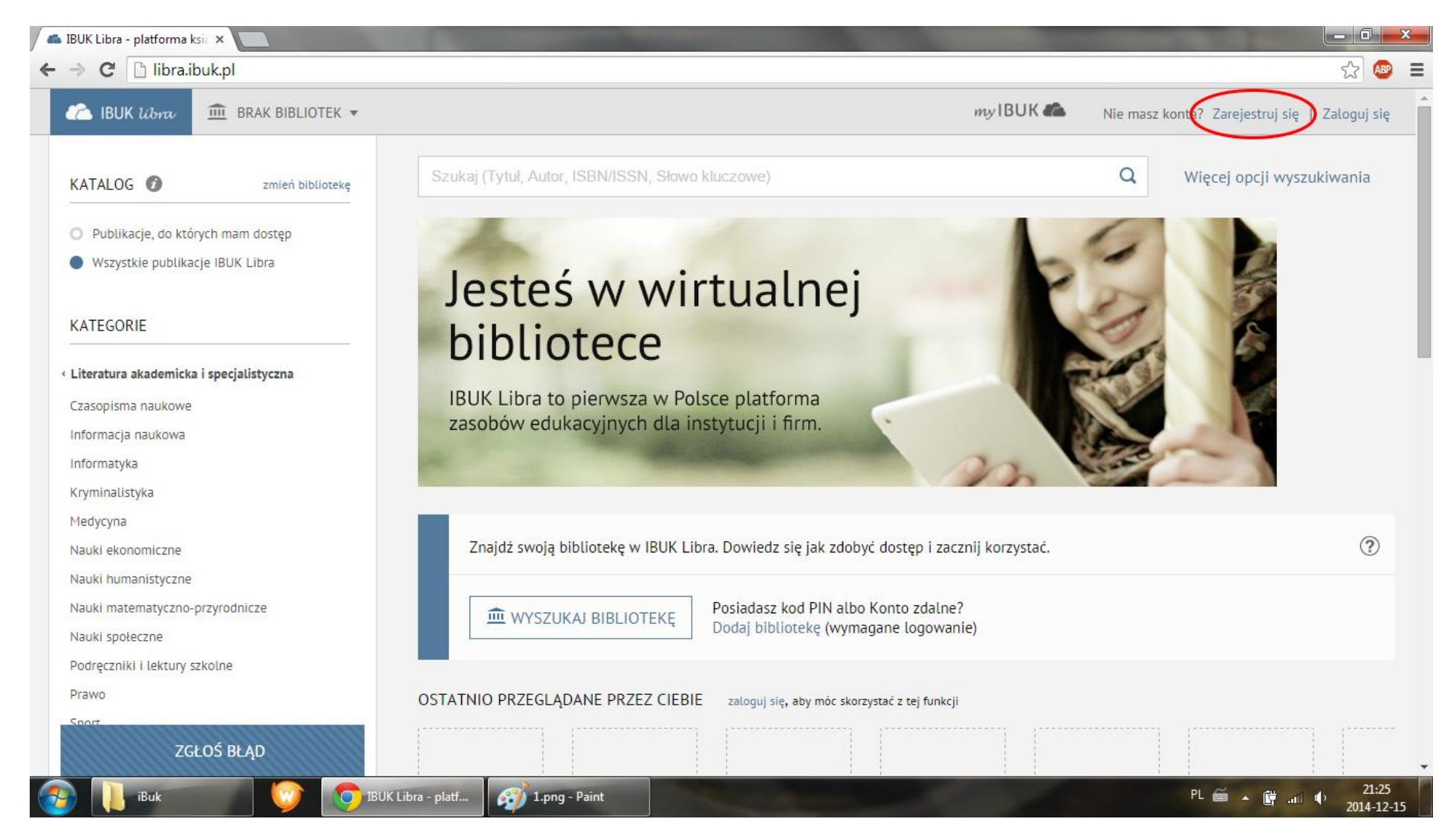

## Wpisz swój adres e-mail oraz wymyślone przez siebie hasło, które następnie powtórz. Kliknij Zarejestruj się

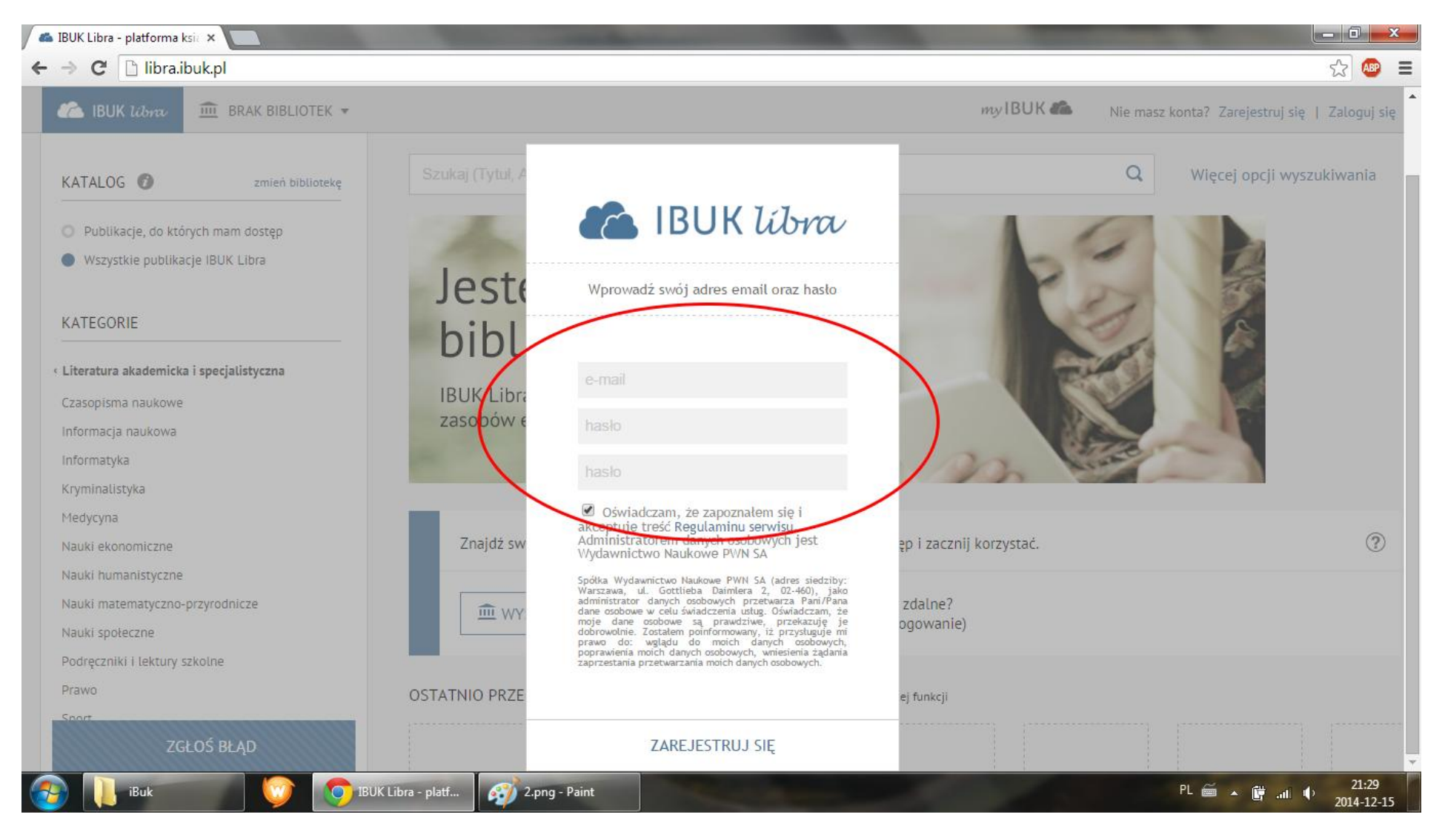

#### Następnie Zaloguj się

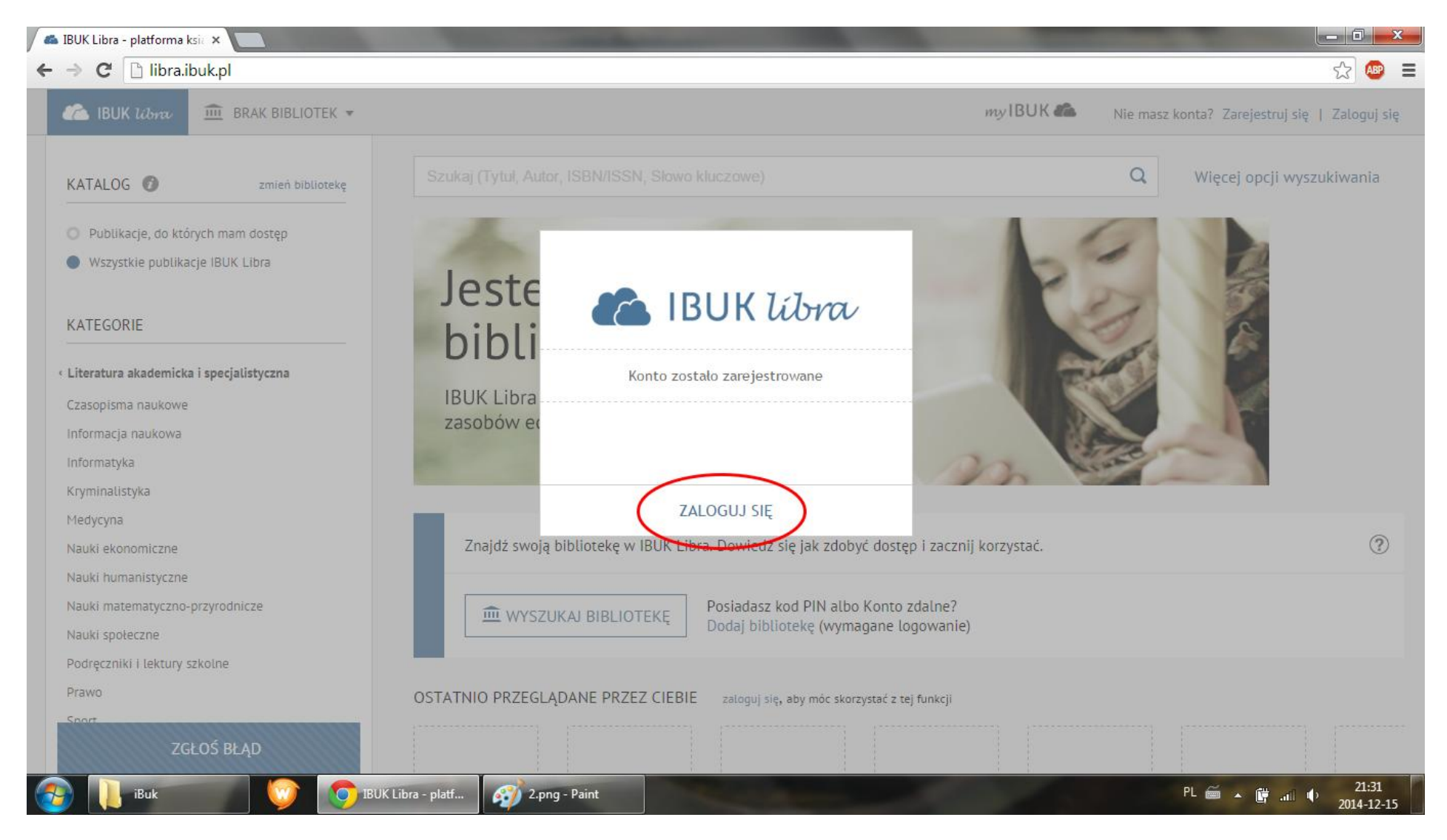

# Użyj wcześniej wpisanych przez siebie danych

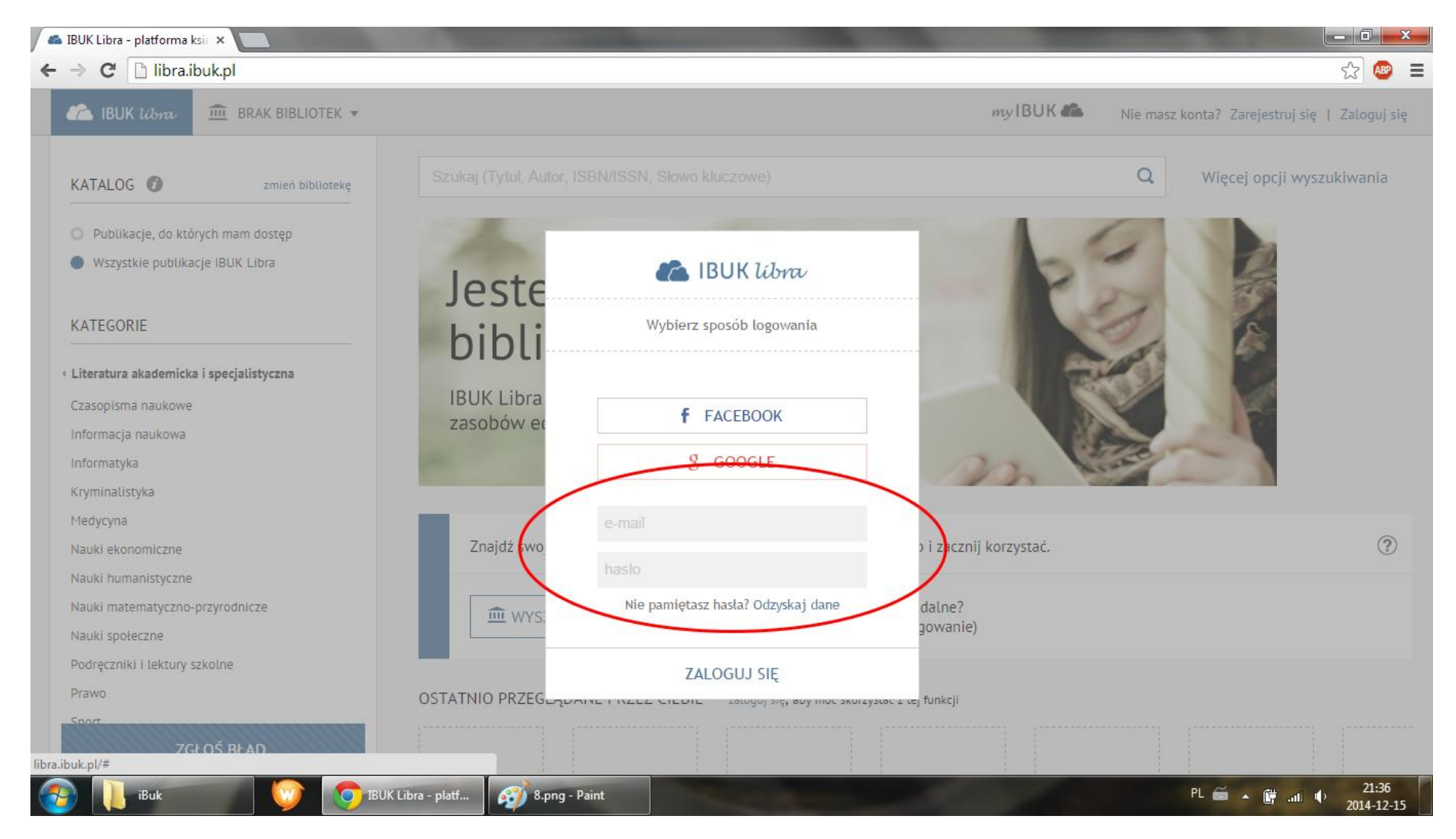

## Kliknij ikonę ustawień (1) i wejdź w Moje biblioteki (2)

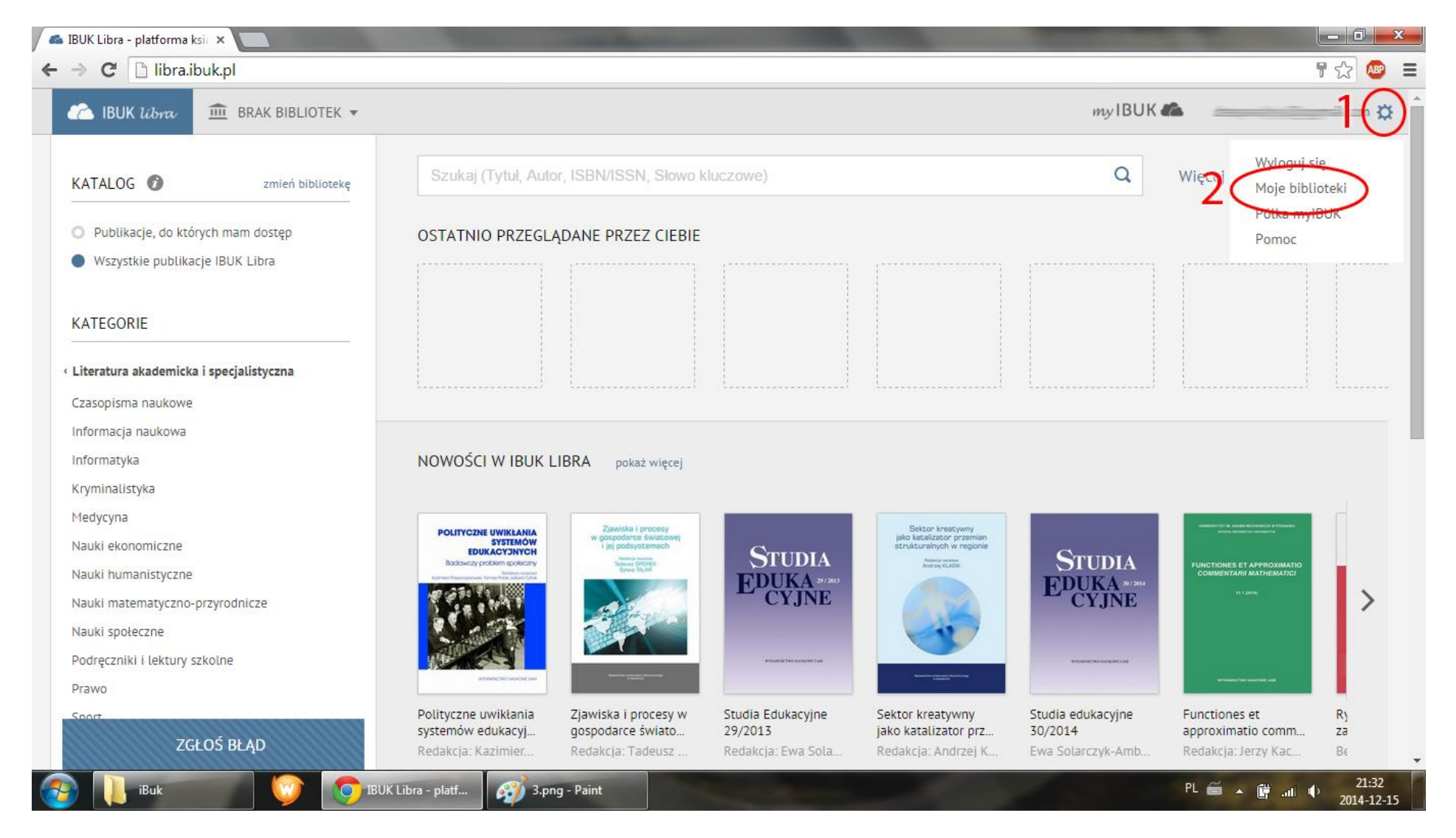

#### Kliknij Dodaj bibliotekę

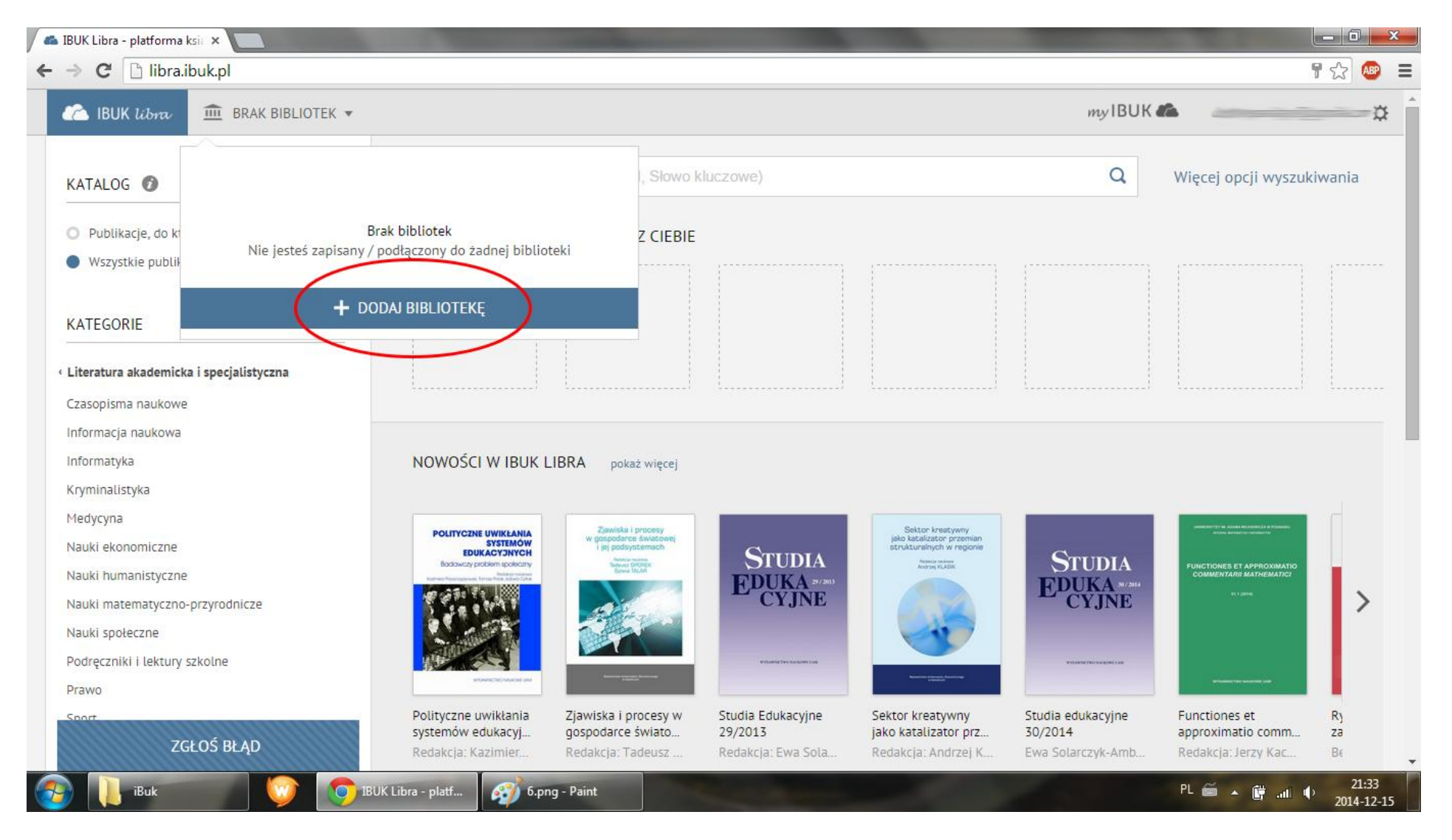

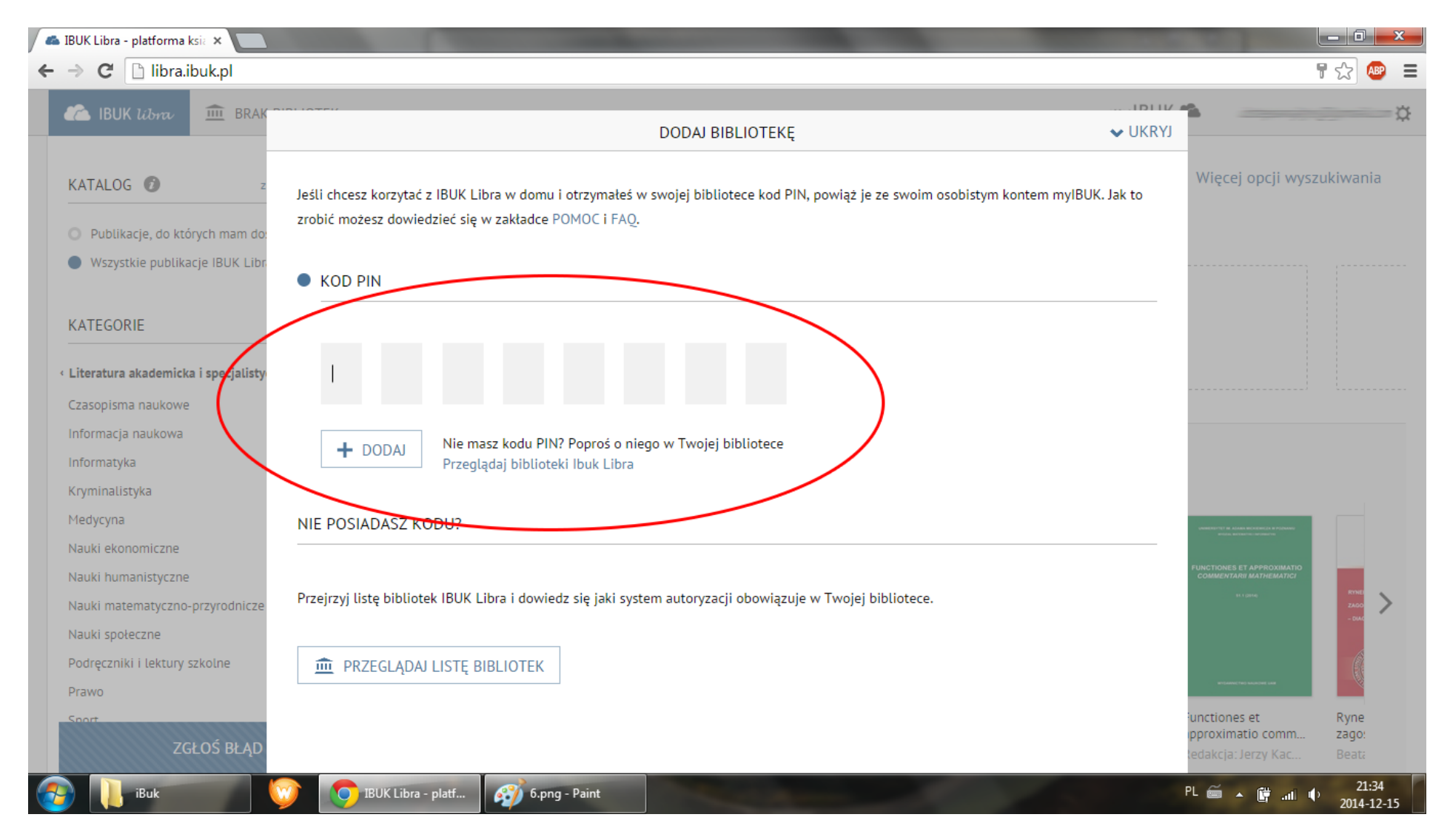

#### Tu należy wpisać otrzymany w bibliotece kod PIN. Wielkość znaków jest ważna. Kliknij Dodaj

### W lewym, górnym rogu pojawi się Uczelnia Łazarskiego

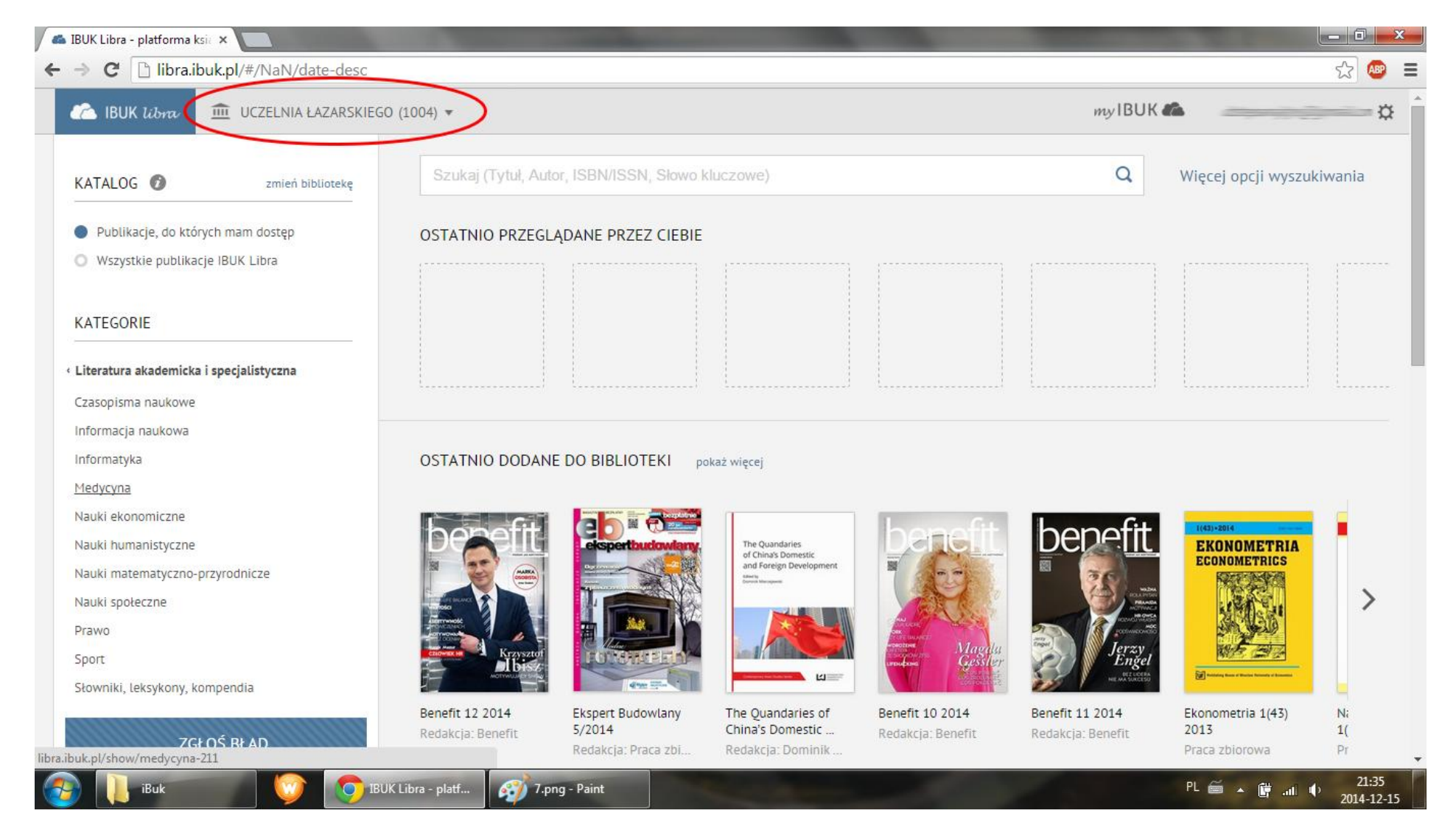